## Traceis<sup>™</sup> Data Exploration Studio Clean

1 Select the prepare step

This example uses the baseball hitters dataset. To clean any of the variables, first select the prepare step.

Select the clean tab

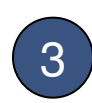

2

To clean the variable

To clean an individual variable, first click on the name of the variable.

| Select vanishie         Filter's more         Earliest (51)         Hat (51)         Hat (51)         West (50)         West (50) <th><ul> <li>86) Put outs (<br/>76</li> <li>632</li> <li>238</li> <li>121</li> <li>304</li> <li>293</li> </ul></th> <th>s (*86)</th>                                                                                                    | <ul> <li>86) Put outs (<br/>76</li> <li>632</li> <li>238</li> <li>121</li> <li>304</li> <li>293</li> </ul> | s (*86) |
|----------------------------------------------------------------------------------------------------|----------------------------------------------------------------------------------------------------|---------|
| 2 Propertion         PHEr & rower         Pher were           1 Propertion         PHEr & rower         PHEr & rower         <                                                                                                    | 632<br>238<br>121<br>304                                                                                   |         |
| 2 Prevent         Provent         94         (%)         95         159         21         107         75         69         Det         SS           Provent         He row rule (%)         He row rule (%)         Provent data         159         0         0         0         0         11         29         Bell         20         Bell         20           3 Proteiner data         France (%)         France (%)         France (%                                                                                                    | 238<br>121<br>304                                                                                          |         |
| Proper         Processor         Processor         P                                                                                                    | 121<br>304                                                                                                 |         |
| How more (6%)         The set of the set of t                                                                                                    | 304                                                                                                    |         |
| Factor (%)         554         159         4         74         51         35         Oak         SS           and grades         Market (%)         w         5         544         159         4         74         51         35         Oak         SS           and grades         Market (%)         w         3         564         119         46         72         76         Ssea         18           Address Galaxies         466         144         20         65         78         97         Mark         67           Address Galaxies         401         52         17         48         65         Che.         DH           Address Galaxies         61         10         30         42         30         Mark         19                                                                                                    | 202                                                                                                    |         |
| Operation         Water better (90)         W         ATP         100         18         66         72         76         See.         18           APR/M 1000         Max.         Max.                                                                                                    | 202                                                                                                    |         |
| 40 graphe<br>Provide (Star)<br>Provide (Star)<br>White (Star)<br>Provide (Star)<br>White (Star)<br>Whit | 880                                                                                                    |         |
| Andrew Gele Aritika (1997) Andrew Gele (1997) Andrew Gelerage (1997) Andrew Gelerage (1997)                                                                                                    | 200                                                                                                    |         |
| Andres Gelerage 321 87 10 33 42 30 Mon. 18                                                                                                    | 0                                                                                                    |         |
|                                                                                                    | 805                                                                                                    |         |
| Andres Thomas 323 81 6 26 32 8 Atl. SS                                                                                                    | 143                                                                                                    |         |
| Andy Van Style 418 113 13 48 61 47 StL. RF                                                                                                    | 211                                                                                                    |         |
| Argenis Sakazar 298 73 0 24 24 7 K.C. SS                                                                                                    | 121                                                                                                    |         |
| Berry Bonds 413 92 16 72 48 65 Ptt. CF                                                                                                    | 280                                                                                                    |         |
| Ell Almon 196 43 7 29 27 30 Ptt. UT                                                                                                    | 80                                                                                                    |         |
| Dill Euckner 629 168 18 73 102 40 Bos. 1B                                                                                                    | 1067                                                                                                    |         |
| Bill Doran 550 152 6 92 37 81 Hou. 28                                                                                                    | 262                                                                                                    |         |
| Bil Meddock 379 106 10 38 60 30 L.A. 3B                                                                                                    | 72                                                                                                    |         |
| BillSchroeder 217 46 7 32 19 9 Mil. UT                                                                                                    | 307                                                                                                    |         |
| Billy Hatcher 419 108 6 55 36 22 Hou. CF                                                                                                    | 226                                                                                                    |         |
| Billy Jo Robidoux 181 41 1 15 21 33 Mil. 18                                                                                                    | 326                                                                                                    |         |
| BoDiaz 474 129 10 50 56 40 Cin. C                                                                                                    | 732                                                                                                    |         |
| Bob Brenly 472 116 16 60 62 74 S.F. C                                                                                                    | 518                                                                                                    |         |
| Bob Dennier 324 73 4 32 18 22 Chi. CF                                                                                                    | 222                                                                                                    |         |
| Bob Kearney 204 49 6 23 25 12 Sea. C                                                                                                    | 419                                                                                                    |         |
| Bob Metvin 268 60 5 24 25 15 S.F. C                                                                                                    | 442                                                                                                    |         |
| Bokkry Bonilla 426 109 3 55 43 62 Chi. O1                                                                                                    | 361                                                                                                    |         |
| Event Butler 587 163 4 92 51 70 Cie. CF                                                                                                    | 434                                                                                                    |         |
| Erian Downing 513 137 20 90 95 90 Cal. LF                                                                                                    | 267                                                                                                    |         |
| Brook Jacoby 583 168 17 83 80 56 Cie. 38                                                                                                    | 109                                                                                                    |         |
| Bruce Bochy 127 32 8 16 22 14 S.D. C                                                                                                    | 202                                                                                                    |         |
| Buddy Bell 568 158 20 89 75 73 Cin. 38                                                                                                    | 105                                                                                                    |         |
| C                                                                                                    |                                                                                                    |         |

1

Count of missing and non-numeric observations

The dialog displays (1) the number of numeric observations in the variable, (2) the number of non-numeric (i.e., text values), and (3) the number of observations with no values for the observations.

## 2 Options for cleaning the data

Dependent on whether there are non-numeric or missing observations, a series of options is presented for cleaning the data set. If there are non-numeric values, these observations may be removed from the data set or replaced with a numeric value. If there are missing values, then options for either removing the observations or replacing them with a value are presented.

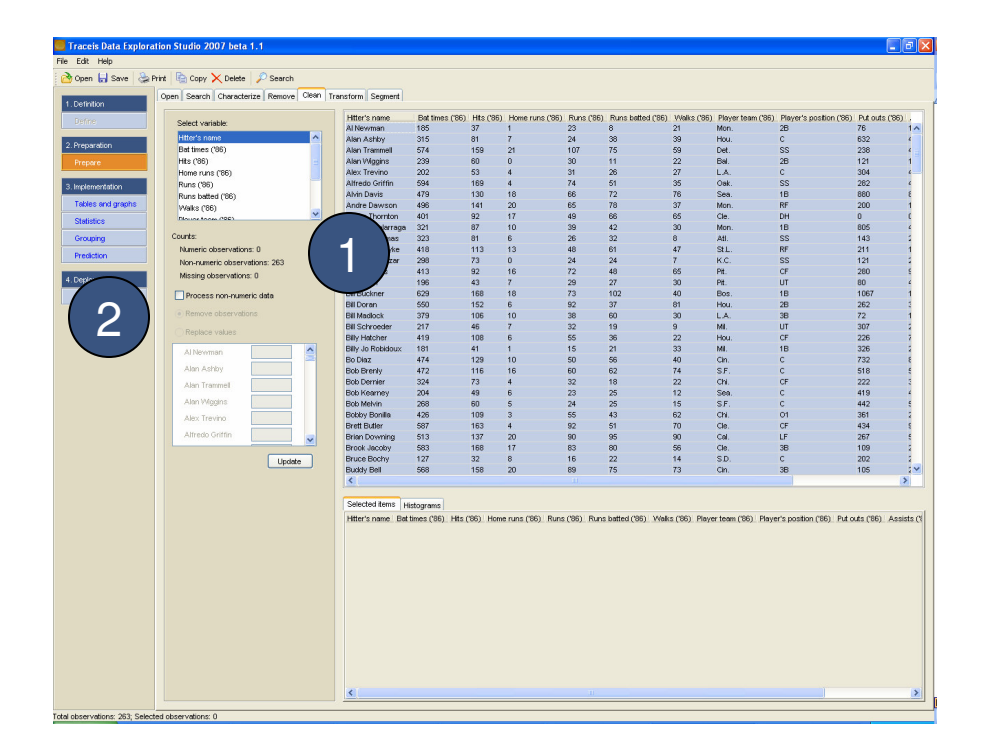